## **Mobile Computing**

## Wie kann ich die regelmäßigen Benachrichtungen der TopApps-App der Telekom deaktivieren?

- Um die regelmäßigen Benachrichtungen **auszuschalten**, öffnen Sie zunächst die TopApps-App der Telekom auf Ihrem **Smartphone**.
- Tippen Sie auf die drei Striche links oben, um das Menü zu öffnen.
- Öffnen Sie den Menü-Punkt Benachrichtigungen in der Mitte.
- Es öffnen sich nun darunter weitere **Menü**-Punkte.
- Nehmen Sie den Haken bei **Push aktivieren** heraus, um sämtliche Benachrichtigungen zu deaktivieren.
- Alternativ können Sie in den eingerückten Punkten darunter (wie z.B.
  Neuigkeiten, App der Woche, Spiel der Woche etc.) die Haken für die Benachrichtigungen herausnehmen, die Sie nicht mehr erhalten möchten.

Eindeutige ID: #1325 Verfasser: Christian Steiner Letzte Änderung: 2016-04-21 12:23